## RICHIESTE ASSENZE E PERMESSI DA PERSONALE WEB

### Accedere con le proprie credenziali al PORTALE ARGO e selezionare la scheda AREA DEL PERSONALE

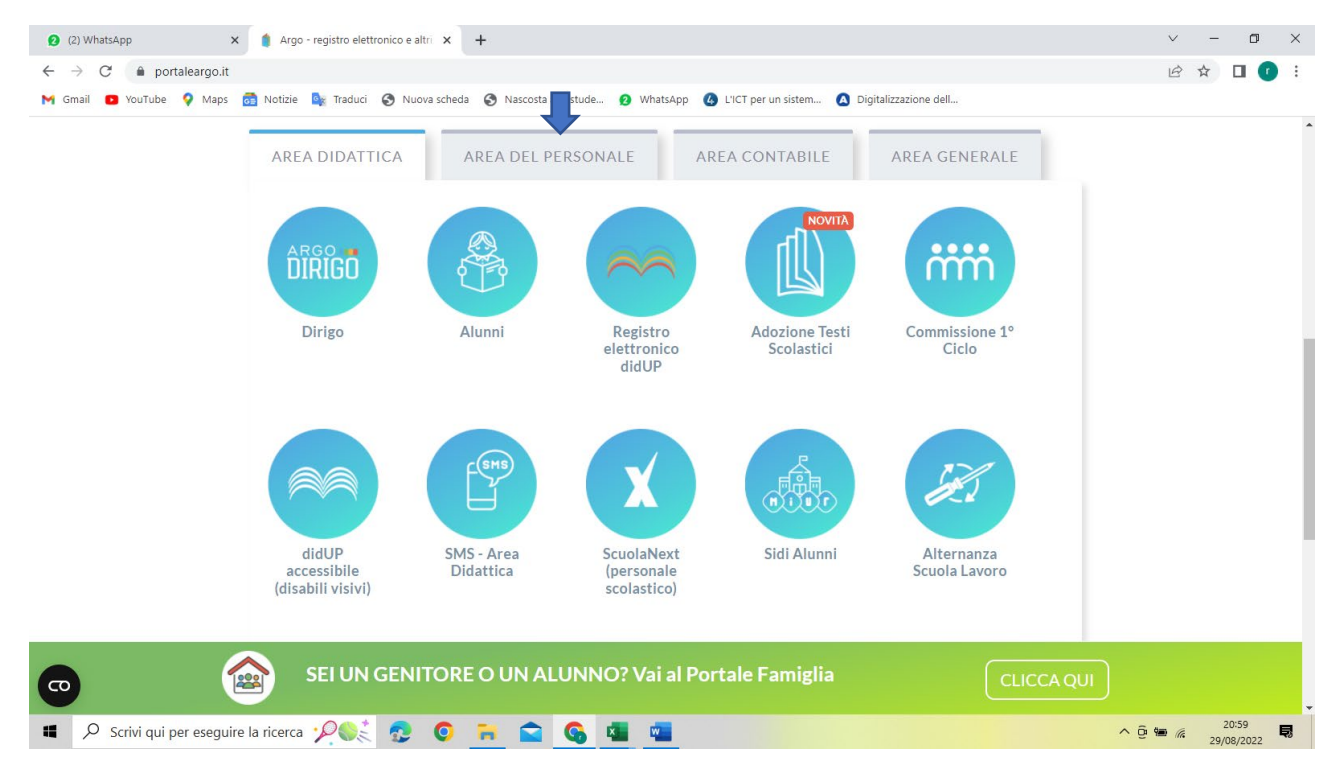

#### Selezionare poi PERSONALE

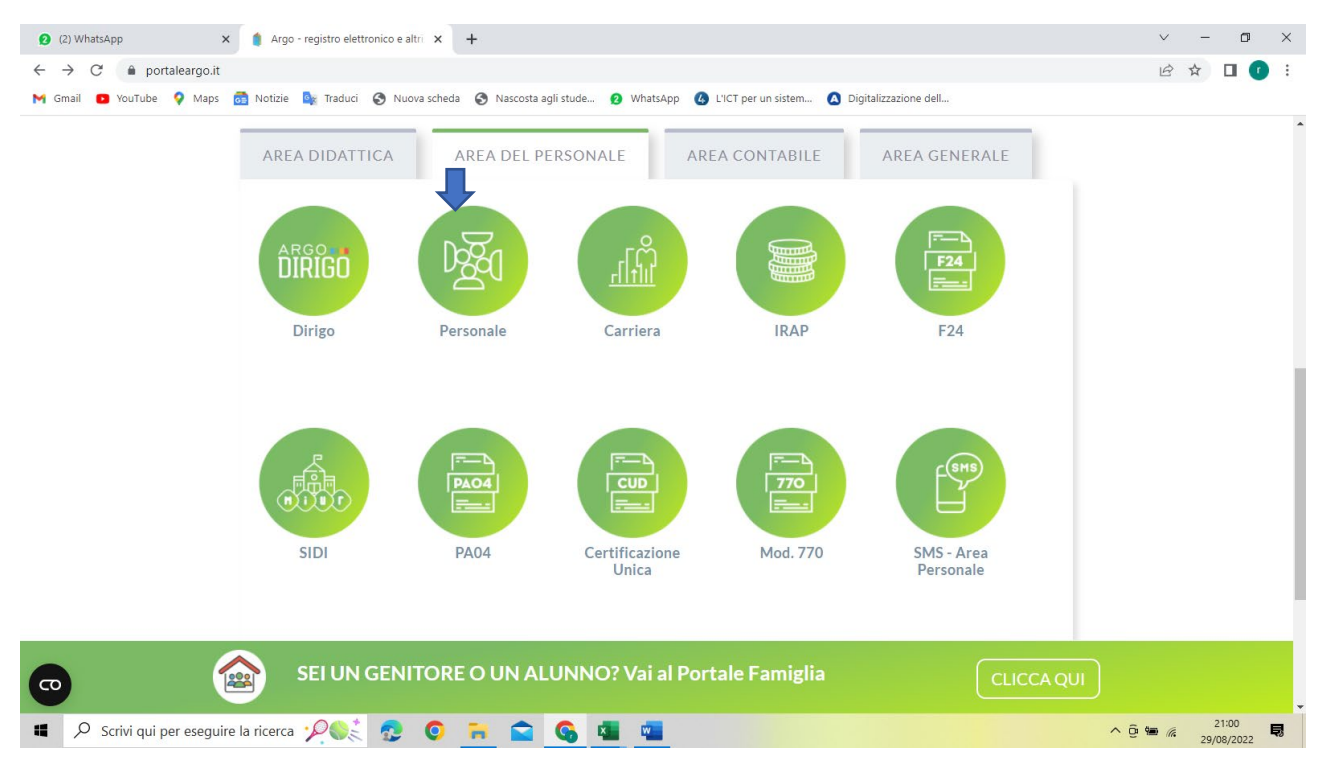

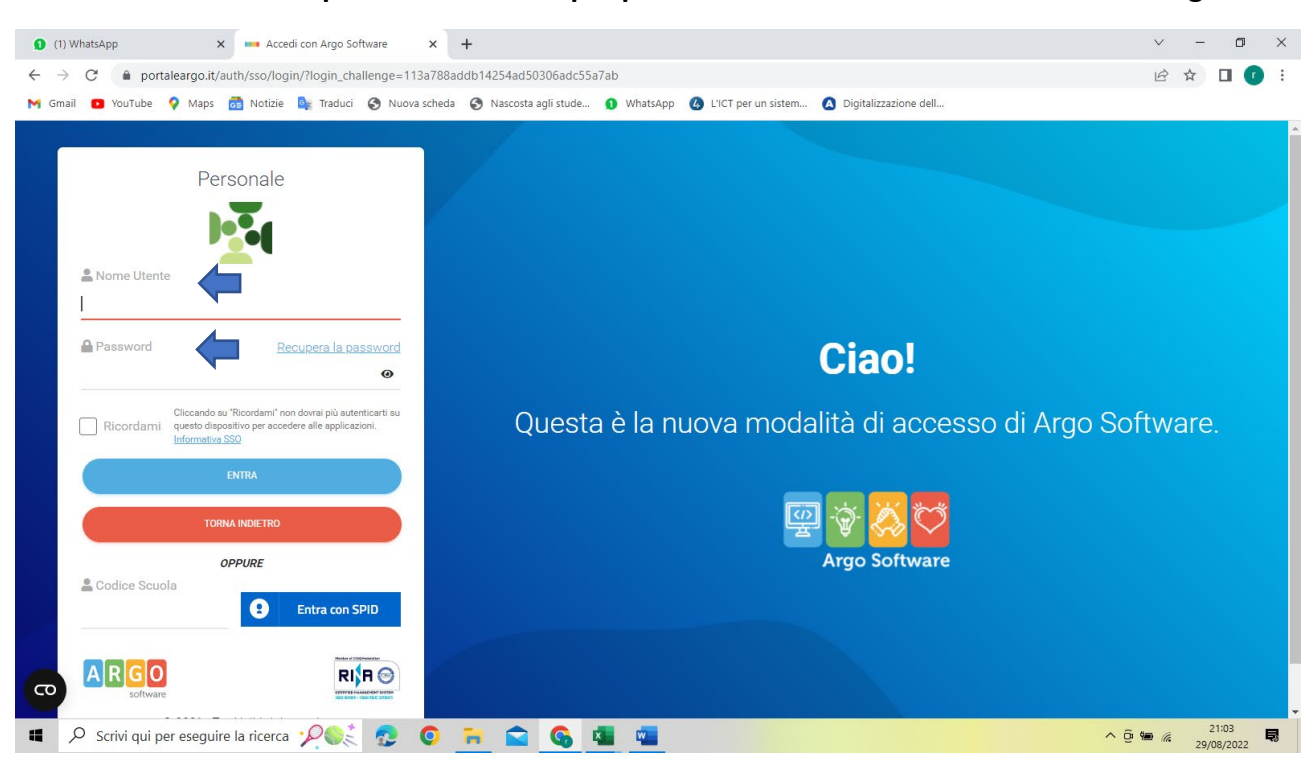

#### Inserire nome utente e password ricevute per posta elettronica all'indirizzo comunicato agli uffici:

#### Cliccare quindi su I miei dati

| 8<br>I MIEI DATI | Dati Anagrafici                       |
|------------------|---------------------------------------|
|                  | Dati contabili<br>Richieste generiche |
|                  | Richieste assenza                     |
|                  |                                       |
|                  |                                       |
|                  |                                       |

#### Selezionare Richieste assenze - cliccare su Nuova Richiesta

| E MIEI DATI | Dati Anagrafici<br>Servizi                                            | Gestione Richiesta               | ) |
|-------------|-----------------------------------------------------------------------|----------------------------------|---|
|             | Assenze<br>Dati contabili<br>Richieste generiche<br>Richieste assenza | Data fine Tipologia Stato Azioni | Q |
|             |                                                                       | Nessun risultato ottenuto        |   |

#### Nella videata seguente

| L MIEI DATI | Tipi Richiesta                                                                                     |       |             |                         | Indietro          |
|-------------|----------------------------------------------------------------------------------------------------|-------|-------------|-------------------------|-------------------|
|             |                                                                                                    | Tipo: | Giornaliera | ▼ cerca per descrizione | Q                 |
|             | Descrizione                                                                                        |       |             |                         | Azioni            |
|             | Adempimento funzione di giudice popolare o testimone in processi civili o penali                   |       |             |                         | Seleziona         |
|             | Aspettativa non retribuita art. 26 L. 448 98                                                       |       |             |                         | Seleziona         |
|             | Aspettativa per diversa attivita' lavorativa                                                       |       |             |                         | Seleziona         |
|             | Aspettativa per dottorato di ricerca senza borsa di studio                                         |       |             |                         | Seleziona         |
|             | Aspettativa per i titolari di assegni di ricerca                                                   |       |             |                         | Seleziona         |
|             | Aspetiativa per incarico tempo det. diverso ordine o grado d'istruzione o altra classe di concorso |       |             |                         | Seleziona         |
|             | Aspetitativa per incarico tempo det. nell'ambito del comparto scuola                               |       |             |                         | Seleziona         |
|             | •                                                                                                  |       |             |                         | Contrast contrast |

Cliccare sulla freccetta in basso accanto alla scritta *Giornaliera* e selezionare il tipo di assenza se oraria o giornaliera

Selezionare il tipo di assenza dall'elenco sottostante oppure inserire nella casella *cerca per descrizione* il tipo di assenza desiderato e cliccare sulla lente di ingrandimento posta a fianco oppure premere invio.

Compilare il form con i dati richiesti e cliccare su "Salva", solo dopo sarà possibile allegare eventuale file e poi cliccare su "Inoltra" (che si attiverà solo dopo aver salvato)

| Data inizio:*                           |                    | Data fine:* | <b>_</b> |  |
|-----------------------------------------|--------------------|-------------|----------|--|
|                                         |                    |             |          |  |
| Protocollo certificato telematico:      | Tipo malattia:"    |             |          |  |
|                                         | Scegli dalla lista |             | <b>•</b> |  |
| Mail:                                   |                    |             |          |  |
| salvatore.malafronte.tecnici@itimedi.it |                    |             |          |  |
| Cellulare:                              |                    |             |          |  |
| 3331669842                              |                    |             |          |  |
| Note richiedente:                       |                    |             |          |  |
|                                         |                    |             |          |  |
|                                         |                    |             |          |  |
|                                         |                    |             |          |  |
|                                         |                    |             |          |  |
| Nome File                               | Azioni             |             |          |  |
|                                         |                    |             |          |  |

Una volta inoltrata la richiesta sarà così visualizzata con il suo stato. Dopo che la segreteria l'avrà elaborata passerà nello stato *Formalizzata* Dopo l'autorizzazione lo stato sarà *Autorizzata* 

# IMPORTANTE : 1) la notifica dell'esito finale della richiesta arriva all'indirizzo di posta inserito nella richiesta stessa. 2) Da Personale web si può controllare lo stato della richiesta

È possibile annullare una richiesta inoltrata seguendo questo percorso:

• I miei Dati - Richieste Assenze

Selezionare l'assenza in questione e cliccare in alto a destra su Annulla. Lo stato della richiesta cambierà in annullata